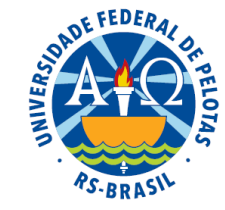

# Processamento das análises estatísticas utilizando o programa estatístico WinStat

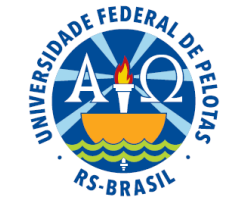

## Programa estatístico WinStat

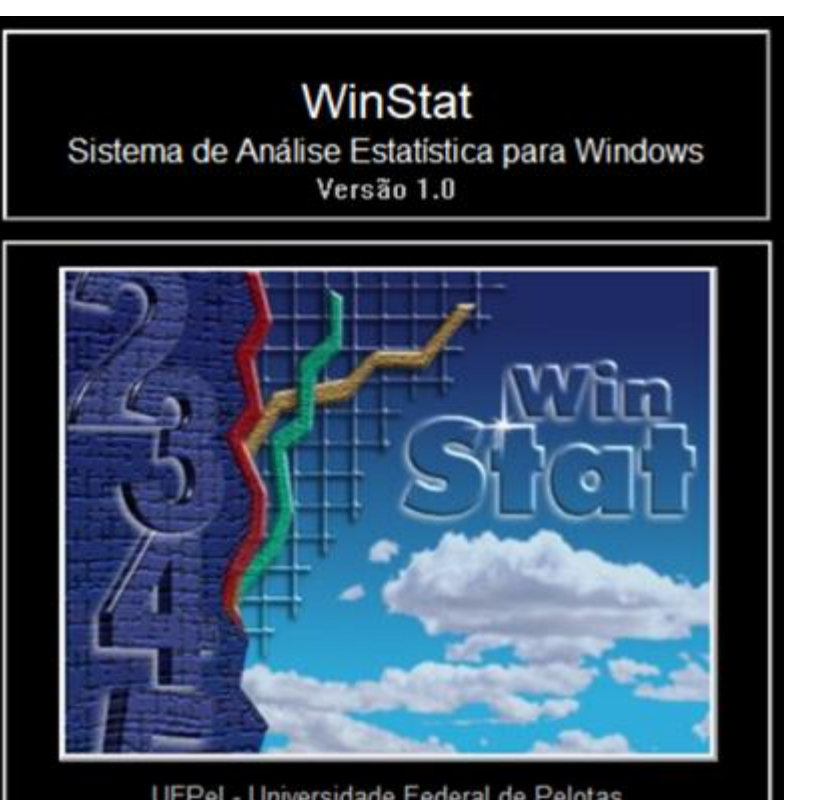

UFPel - Universidade Federal de Pelotas NIA - Núcleo de Informática Aplicada Autoria: Prof. Amauri de Almeida Machado Bach. Adriano Rochedo Conceição

**Colaborares:** 

Prof. João Gilberto Corrêa da Silva

Prof. Paulo Silveira Jr.

Prof. Carlos Antônio Pereira Campani

Prof. Dênis Boreinstein

## Criando o conjunto de dados no WinStat

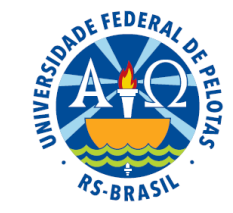

1. Abrir o programa como Administrador

### **2.** Clicar em: **Arquivo** $\Rightarrow$ **Novo** $\Rightarrow$ **Conjunto de dados**

**3.** Digitar os dados na planilha (sem o cabeçalho), começando pela célula **2B**. Quando o número não for inteiro, usar o ponto em vez de vírgula para separar a parte inteira da decimal.

Se o conjunto de dados foi digitado em outra planilha (Excel, por exemplo), pode-se copiar os dados (sem o cabeçalho) e colar na célula 2B da planilha do WinStat. Se os dados foram digitados com vírgula, substituir vírgulas por pontos antes de copiar e colar.

**4.** Definir as variáveis clicando (com o botão direito do mouse) na célula da primeira linha (cabeçalho) de cada coluna. Selecionar o tipo de variável e, em seguida, definir o nome da variável, observando que o nome de uma variável não pode ter espaços, nem caracteres especiais.

5. Definir o nome do arquivo.

6. Localizar o conjunto de dados na Árvore de objetos (barra lateral esquerda)

## Análise de Correlação

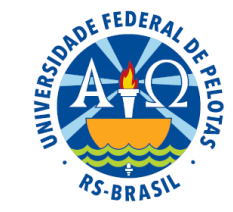

1. Na Árvore de objetos marcar o conjunto de dados

**2.** Clicar em: **Análise**  $\Rightarrow$  **de Correlação** 

**3.** Na janela da análise de correlação marcar as variáveis X e Y e, utilizando a seta vermelha, inseri-las na janela "Variáveis a analisar"

- 4. Clicar em Aplicar
- 5. Clicar em Cancelar
- 6. Localizar o arquivo com os resultados da análise na Árvore de objetos

## Exemplo:

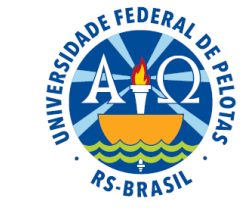

Consideremos um experimento que teve como propósito estudar o efeito da suplementação de sal mineral e cálcio na dieta de ovinos sobre o peso ao abate. Os resultados obtidos são apresentados na tabela abaixo.

| Animal | Sal mineral (kg) | Cálcio (kg)        | Peso (kg)         |
|--------|------------------|--------------------|-------------------|
| (j)    | (X1j)            | (X <sub>2j</sub> ) | (y <sub>j</sub> ) |
| 1      | 0                | 0                  | 1,5               |
| 2      | 1                | 2                  | 6,5               |
| 3      | 1                | 4                  | 10,0              |
| 4      | 2                | 2                  | 11,0              |
| 5      | 2                | 4                  | 11,5              |
| 6      | 3                | 6                  | 16,5              |
| Soma   | 9                | 18                 | 57,0              |
| Média  | 1,5              | 3                  | 9,5               |

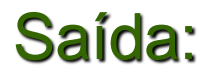

### Análise de Correlação

Conjunto de Dados: Exemplo\_1

### **Correlações entre:** X1, X2, Y

| Corr_Exemp: Matriz de correlações de Pearson |           |           |           |  |  |  |  |  |
|----------------------------------------------|-----------|-----------|-----------|--|--|--|--|--|
| Corr_Exemp                                   | X1        | Y         |           |  |  |  |  |  |
| X1                                           | 1         | 0.8181818 | 0.9591958 |  |  |  |  |  |
| X2                                           | 0.8181818 | 1         | 0.9215803 |  |  |  |  |  |
| Y                                            | 0.9591958 | 0.9215803 | 1         |  |  |  |  |  |

|   | Corr_Test: Teste de significância para os coeficientes de correlação |       |         |          |          |           |     |          |          |  |
|---|----------------------------------------------------------------------|-------|---------|----------|----------|-----------|-----|----------|----------|--|
|   | Var_I                                                                | Var_J | Correl  | Coef_Det | Т        | Valor_p   | Sig | Extr_Inf | Extr_Sup |  |
| 1 | X2                                                                   | X1    | 0.81818 | 0.66942  | 2.84605  | 0.046582  | 5%  | 0.019683 | 0.97941  |  |
| 2 | Y                                                                    | X1    | 0.9592  | 0.92006  | 6.784939 | 0.0024635 | 1%  | 0.66635  | 0.99568  |  |
| 3 | Y                                                                    | X2    | 0.92158 | 0.84931  | 4.748116 | 0.0089834 | 1%  | 0.43643  | 0.99155  |  |

| Estat_Exem: Estatísticas descritivas simples |       |           |          |           |  |  |  |  |
|----------------------------------------------|-------|-----------|----------|-----------|--|--|--|--|
| Estat_Exem                                   | Media | Variancia | Desv_Pad | Coef_Var  |  |  |  |  |
| X1                                           | 1.5   | 1.1       | 1.048809 | 53.36333  |  |  |  |  |
| X2                                           | 3     | 4.4       | 2.097618 | 0.6992059 |  |  |  |  |
| Y                                            | 9.5   | 25.7      | 5.069517 | 0.5336333 |  |  |  |  |

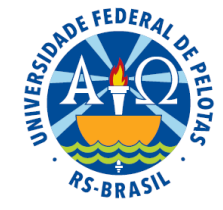

## Análise de regressão linear simples

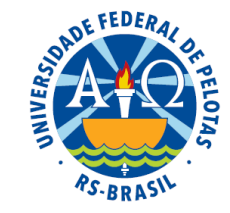

1. Clicar no conjunto de dados e deixar marcado

### **2.** Clicar em: **Análise** $\Rightarrow$ **de Modelos Lineares**

**3.** Na primeira janela da análise de modelos lineares, clicar em Avançar, caso não existam variáveis de grupo

**4.** Na segunda janela da análise de modelos lineares, definir o modelo, utilizando os operadores e a seta para inserir as variáveis

Modelo: Y ~ X

5. Depois de definir o modelo clicar em Avançar

6. Na terceira janela clicar em Finalizar

7. Localizar o arquivo com os resultados da análise na Árvore de objetos

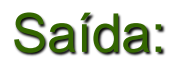

#### Análise de Modelos Lineares

variaveis: Estatísticas para as variáveis do modelo

| Variaveis | Media | SQCorrig | Variancia | DesvPadr |
|-----------|-------|----------|-----------|----------|
| X1        | 1.5   | 5.5      | 1.1       | 1.048809 |
| Y         | 9.5   | 128.5    | 25.7      | 5.069517 |

variaveis: Correlações entre as variáveis do modelo

| Variaveis | X1     | Y      |  |
|-----------|--------|--------|--|
| X1        | 1      | 0.9592 |  |
| Y         | 0.9592 | 1      |  |

#### Resposta: Y

|           | Coefic: Estimativas dos parâmetros, testes e intervalos de confiança para Y |           |        |           |            |          |           |     |  |
|-----------|-----------------------------------------------------------------------------|-----------|--------|-----------|------------|----------|-----------|-----|--|
| Parametro | Estimativa                                                                  | ErrPadrao | Т      | р         | Inf95      | Sup95    | EstPadr   | VIF |  |
| Intercep  | 2.545455                                                                    | 1.215998  | 2.0933 | 0.10444   | -0.8306961 | 5.921605 | -         | -   |  |
| X1        | 4.636364                                                                    | 0.6833317 | 6.7849 | 0.0024635 | 2.739131   | 6.533596 | 0.9591958 | 1   |  |

| Quadro: Quadro da Análise da Variação para Y |    |           |           |         |          |  |  |  |  |
|----------------------------------------------|----|-----------|-----------|---------|----------|--|--|--|--|
| Fontes                                       | GL | SQ        | QM        | F       | р        |  |  |  |  |
| Regressão                                    | 1  | 118.22727 | 118.22727 | 46.0354 | 0.002464 |  |  |  |  |
| Resíduo                                      | 4  | 10.272727 | 2.5681818 | -       | -        |  |  |  |  |
| Total                                        | 5  | 128.5     | -         | -       | -        |  |  |  |  |

| Estat: Estatísticas Auxiliares |          |         |           |  |  |  |  |
|--------------------------------|----------|---------|-----------|--|--|--|--|
| Estat                          | DesvPadr | CoefDet | CDetAjust |  |  |  |  |
| Valor                          | 1.6026   | 0.92006 | 0.90007   |  |  |  |  |

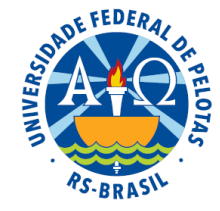

Saída:

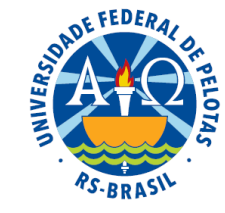

| Estatisticas: Critérios para localização de observações influentes |         |         |  |  |  |  |
|--------------------------------------------------------------------|---------|---------|--|--|--|--|
| Estatisticas LimInf LimSup                                         |         |         |  |  |  |  |
| RSExt                                                              | -2      | 2       |  |  |  |  |
| DFitS                                                              | -1.1547 | 1.1547  |  |  |  |  |
| DiagH                                                              | -       | 0.66667 |  |  |  |  |

|   | <b>VPred</b> : Valores observados, resíduos e medidas de influência para Y |           |          |        |            |         |         |         |  |  |
|---|----------------------------------------------------------------------------|-----------|----------|--------|------------|---------|---------|---------|--|--|
|   | Y                                                                          | <b>X1</b> | Estim    | DiagH  | Residuo    | RSExt   | DFitS   | TipoObs |  |  |
| 1 | 1.5                                                                        | 0         | 2.545455 | 0.5758 | -1.045455  | -1.002  | -1.167  | DI      |  |  |
| 2 | 6.5                                                                        | 1         | 7.181818 | 0.2121 | -0.6818182 | -0.4276 | -0.2219 | Ok      |  |  |
| 3 | 10                                                                         | 1         | 7.181818 | 0.2121 | 2.818182   | 12.54   | 6.507   | DI      |  |  |
| 4 | 11                                                                         | 2         | 11.81818 | 0.2121 | -0.8181818 | -0.5201 | -0.2699 | Ok      |  |  |
| 5 | 11.5                                                                       | 2         | 11.81818 | 0.2121 | -0.3181818 | -0.1949 | -0.1011 | Ok      |  |  |
| 6 | 16.5                                                                       | 3         | 16.45455 | 0.5758 | 0.04545455 | 0.03772 | 0.04394 | Ok      |  |  |

## Análise de regressão linear múltipla

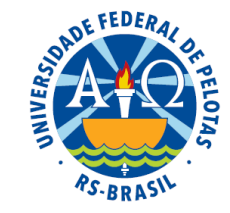

1. Clicar no conjunto de dados e deixar marcado

### **2.** Clicar em: **Análise** $\Rightarrow$ **de Modelos Lineares**

**3.** Na primeira janela da análise de modelos lineares, clicar em Avançar, caso não existam variáveis de grupo

**4.** Na segunda janela da análise de modelos lineares, definir o modelo, utilizando os operadores e a seta para inserir as variáveis

Modelo:  $Y \sim X_1 + X_2 + \dots + X_k$ 

5. Depois de definir o modelo clicar em Avançar

6. Na terceira janela clicar em Finalizar

7. Localizar o arquivo com os resultados da análise na Árvore de objetos

### Saída:

#### Análise de Modelos Lineares

variaveis: Estatísticas para as variáveis do modelo

| Variaveis | Media | SQCorrig | Variancia | DesvPadr |
|-----------|-------|----------|-----------|----------|
| X1        | 1.5   | 5.5      | 1.1       | 1.048809 |
| X2        | 3     | 22       | 4.4       | 2.097618 |
| Y         | 9.5   | 128.5    | 25.7      | 5.069517 |

variaveis: Correlações entre as variáveis do modelo

| Variaveis | X1      | X2      | Y       |
|-----------|---------|---------|---------|
| X1        | 1       | 0.81818 | 0.9592  |
| X2        | 0.81818 | 1       | 0.92158 |
| Y         | 0.9592  | 0.92158 | 1       |

#### Resposta: Y

| Coefic: Estimativas dos parâmetros, testes e intervalos de confiança para Y |            |           |        |          |            |          |           |       |  |  |
|-----------------------------------------------------------------------------|------------|-----------|--------|----------|------------|----------|-----------|-------|--|--|
| Parametro                                                                   | Estimativa | ErrPadrao | Т      | р        | Inf95      | Sup95    | EstPadr   | VIF   |  |  |
| Intercep                                                                    | 2          | 0.7852813 | 2.5469 | 0.084173 | -0.4991155 | 4.499115 | -         | -     |  |  |
| X1                                                                          | 3          | 0.7416198 | 4.0452 | 0.027196 | 0.6398347  | 5.360165 | 0.6206561 | 3.025 |  |  |
| X2                                                                          | 1          | 0.3708099 | 2.6968 | 0.073986 | -0.1800827 | 2.180083 | 0.4137707 | 3.025 |  |  |

| Quadro: Quadro da Análise da Variação para Y |                                |    |       |         |        |          |  |  |  |
|----------------------------------------------|--------------------------------|----|-------|---------|--------|----------|--|--|--|
| Fontes                                       |                                | GL | SQ    | QM      | F      | р        |  |  |  |
| Regressão                                    |                                | 2  | 125.5 | 5 62.75 | 62.75  | 0.003567 |  |  |  |
| Resíduo                                      |                                | 3  | 3     | 1       | -      | -        |  |  |  |
| Total                                        |                                | 5  | 128.5 | 5 -     | -      | -        |  |  |  |
|                                              | Estat: Estatísticas Auxiliares |    |       |         |        |          |  |  |  |
|                                              | Estat DesvPadr                 |    |       | CoefD   | et CDe | etAjust  |  |  |  |
|                                              | Valor 1                        |    |       | 0.9766  | 5 0.96 | 109      |  |  |  |

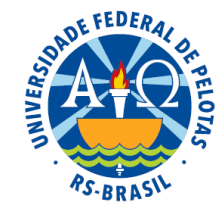

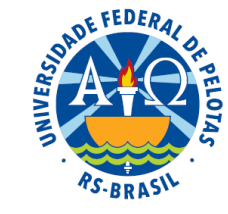

| Estatisticas: Critérios para localização de observações influentes |         |        |  |  |  |  |  |
|--------------------------------------------------------------------|---------|--------|--|--|--|--|--|
| Estatisticas                                                       | LimInf  | LimSup |  |  |  |  |  |
| RSExt                                                              | -2      | 2      |  |  |  |  |  |
| DFitS                                                              | -1.4142 | 1.4142 |  |  |  |  |  |
| DiagH                                                              | -       | 1      |  |  |  |  |  |

| Y | <b>YPred</b> : Valores observados, resíduos e medidas de influência para Y |           |           |       |        |         |         |         |         |  |  |
|---|----------------------------------------------------------------------------|-----------|-----------|-------|--------|---------|---------|---------|---------|--|--|
|   | Y                                                                          | <b>X1</b> | <b>X2</b> | Estim | DiagH  | Residuo | RSExt   | DFitS   | TipoObs |  |  |
| 1 | 1.5                                                                        | 0         | 0         | 2     | 0.6167 | -0.5    | -0.7454 | -0.9454 | Ok      |  |  |
| 2 | 6.5                                                                        | 1         | 2         | 7     | 0.2167 | -0.5    | -0.488  | -0.2566 | Ok      |  |  |
| 3 | 10                                                                         | 1         | 4         | 9     | 0.6667 | 1       | NAN     | NAN     | Ok      |  |  |
| 4 | 11                                                                         | 2         | 2         | 10    | 0.6667 | 1       | NAN     | NAN     | Ok      |  |  |
| 5 | 11.5                                                                       | 2         | 4         | 12    | 0.2167 | -0.5    | -0.488  | -0.2566 | Ok      |  |  |
| 6 | 16.5                                                                       | 3         | 6         | 17    | 0.6167 | -0.5    | -0.7454 | -0.9454 | Ok      |  |  |